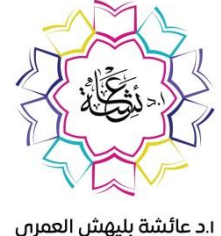

الد عاملية مستعمر المعرية المعرية ( www.drablehsh.com

## (Google site)

اعداد وتقديم : ١. د. عائشة بنت بليهش العمري

استاذ تكنولوجيا التعليم بكلية التربية بجامعة طيبة <u>www.drablehsh.com</u> ablehsh@hotmail.com @drablehsh

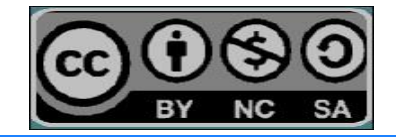

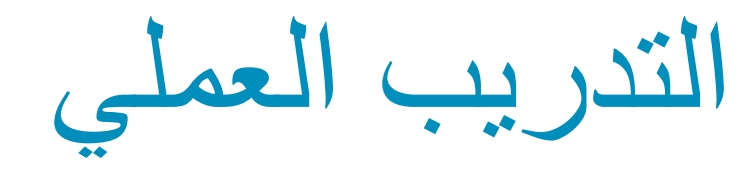

نسجل الدخول الي الرابط التاليwww.sites.google.com

نقوم بكتابة البريد الالكتروني وكلمة المرور ، اما في حالة عد وجود حساب جوجل يجب انشاء حساب جديد بالنقر على "إنشاء حساب".

نلاحظ ان صفحة مواقع جوجل انه يمكن انشاء اكثر من موقع لحساب جوجل الواحد،

ان الموقع يحتفظ بالمواقع المحذوفة لمدة ٣٠ يوم قبل حذفها بشكل نهائي

وبالتالي يمكن استرجاعها في حالة اردنا ذلك.

نضغط على زر "انشاء"، ويمكن تعبئة البيانات كالتالي:

أ- حدد النموذج المراد استخدامه:

نموذج كلاسيك او النماذج الجديدة

ب - تسمية موقعك على الويب: يجب كتابة اسم الموقع حسب الرغبة مثلا موقع أميرة

ت - يشترط في العنوان استخدام الأحرف أي لا يصلح استخدام الرموز #@\$%&

ولا يجب أن يكون العنوان مكرر على الويب في حال ظهر باللون الأحمر يعنى أن العنوان غير متوفر

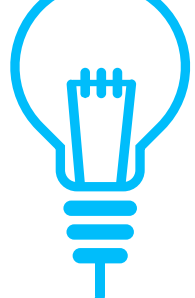

ث\_ تحديد المظهر : والمظهر له ألوان متعددة

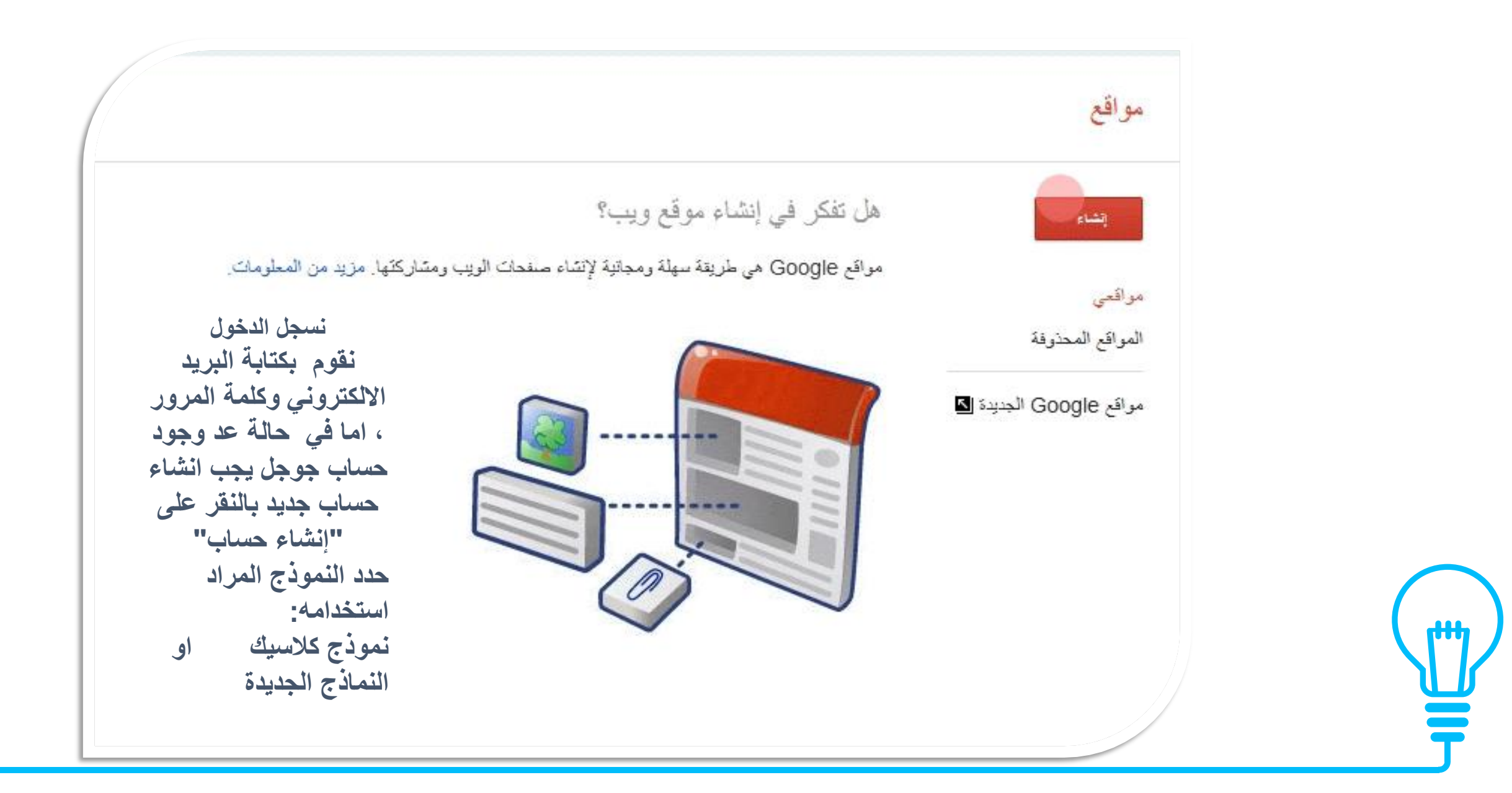

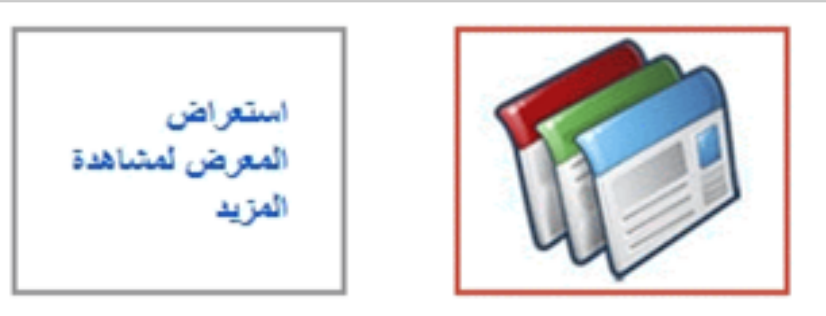

نموذج فارغ

## تسمية موقعك على الويب:

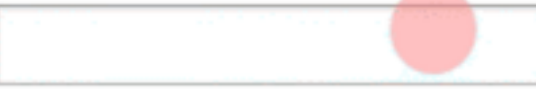

مكان موقع الويب - لا تستخدم عناوين URL سوى الأحرف التالية: A-Z,a-z,0-9

https://sites.google.com/site/

۱۰ تحدید مظهر.

(+++)

٭ خبارات أخرى

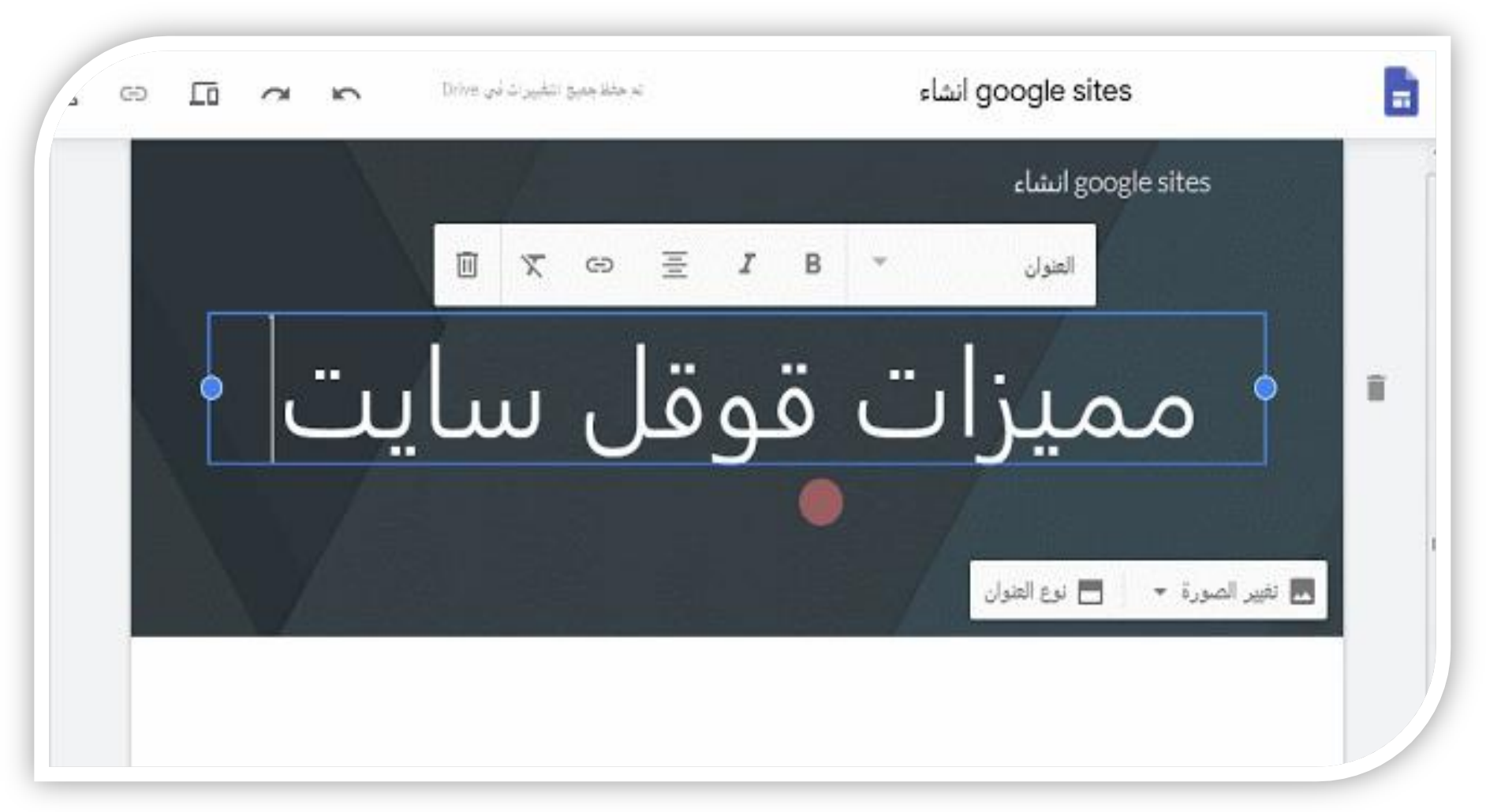

ستقوم بتسمية <u>عنوان</u> <u>للصفحة</u> مثال: مميزات قوقل سايت هو موضح في الصورة يمكنك تنسيق العنوان بتكبيره او تصغيره او تغيير الخط او حتى بازالته تماما وتحويل الخلفية الى بانر او غلاف او ما شابه حسب رغبتك

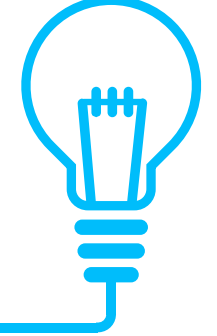

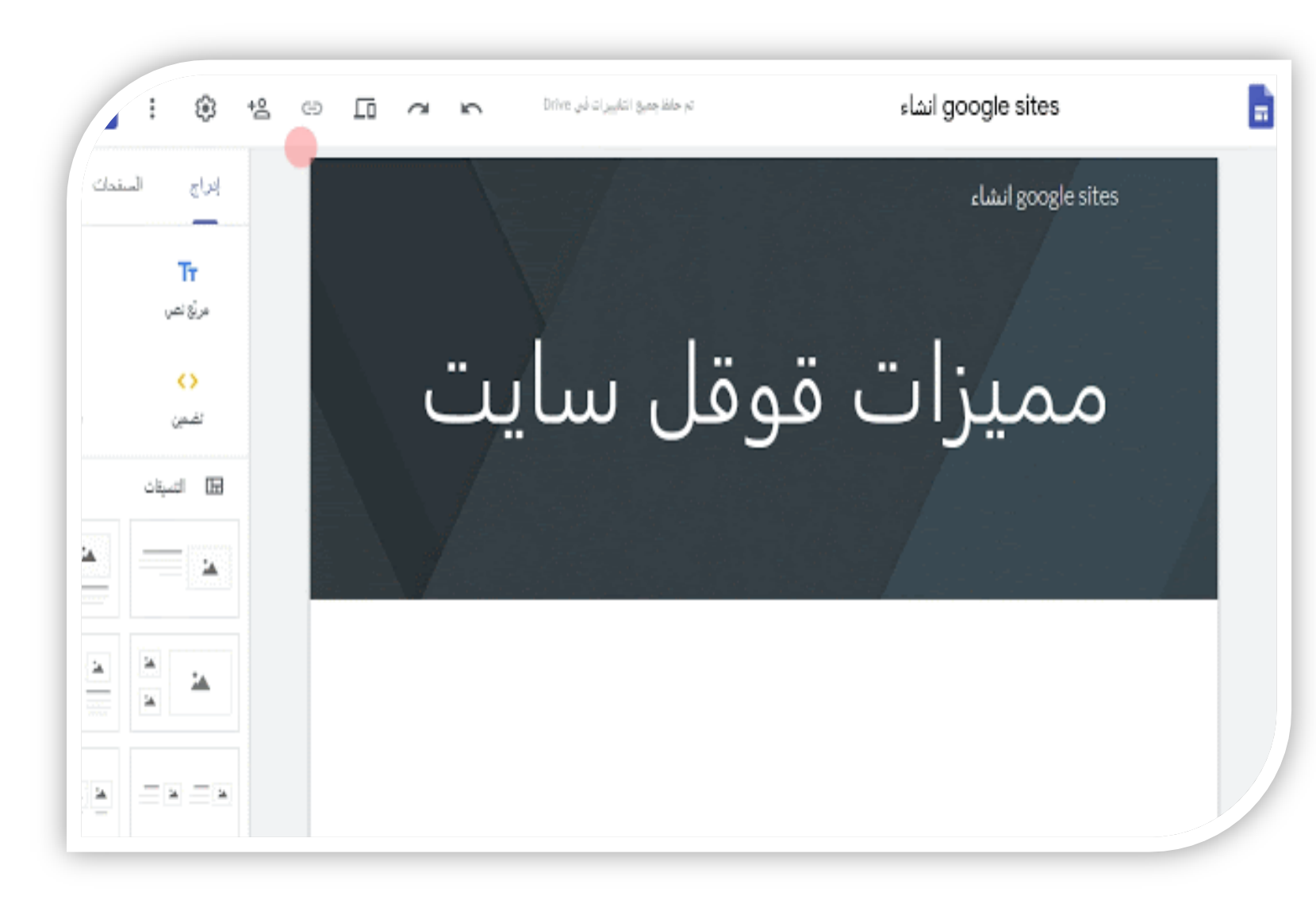

ستقوم باستعراض موقع قوقل سايت الخاص بك بالضغط على معاينة كما هو موضح بالصورة يمكنك الاستعراض بشكل جهاز مكتبي او تابلت او هاتف عادي وبعدها يمكنك الخروج من المعاينة بالضغط على علامة X

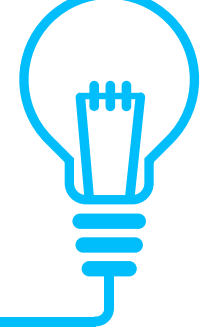

## الشعار Logo

| e 🖬 🕫 😤 🤹 🐛 🔍                           | تر حفظ جميع التغييرات في Drive                                                                                                    |                                                                                                    | ملف إدجـــازي أميرة عبدالرحمن عوص.                                                     |
|-----------------------------------------|----------------------------------------------------------------------------------------------------|----------------------------------------------------------------------------------------------------|----------------------------------------------------------------------------------------|
| براج الصندات المطاهر<br>بسيط<br>أر سطو  | <ul> <li>سينة شدت النائية Book review المن المن المن المن المن المن المن المن</li></ul>                                            | رنيسية الروية والرسانة من أناب الاجازات م المورات التدريبية المطاه<br>تغيير ال                                                                                                    | أميرة عبدالرحمن غوص                                                                    |
| دبنوماسي<br>الرؤية<br>المستوى<br>سط للط | تي تشر فيا بولك الالتريني.<br>الى ثريط التقل العابر مزيد من المطومات<br>(ما الم الله الله الله عالية<br>و لا تعجز وكن ذا همة عالية | ام بحدها تمتع بلذة الانتما لتجلية رئيتي هذ التعرات في المرة القلعة ال<br>متر الثقائية خط تغيرات إحدادت المعررة الذهبة للديمة التجلية رئيتي هذ التغيرات في المرة القلعة ال<br>مع صور العدمة التجلية<br>مع صور العدمة التجلية<br>مع صور العدمة التجلية<br>مع صور العدمة التجلية<br>مع صور العدمة التجلية<br>مع صور العدمة التجلية<br>مع صور العدمة المعارية<br>مع صور العدمة المعارية<br>مع صور العدمة المعارية من المحبطين و استعن بالله<br>ثم بعدها تمتع بلذة الانجاز ورعة النتائج | بالضغط هنا<br>ادراج صورة الشعار<br>المصمم أو شعار المؤسسة<br>التابعة لها<br>أو نص بديل |
|                                         |                                                                                                    | · · · · · ·                                                                                                    | \$                                                                                     |

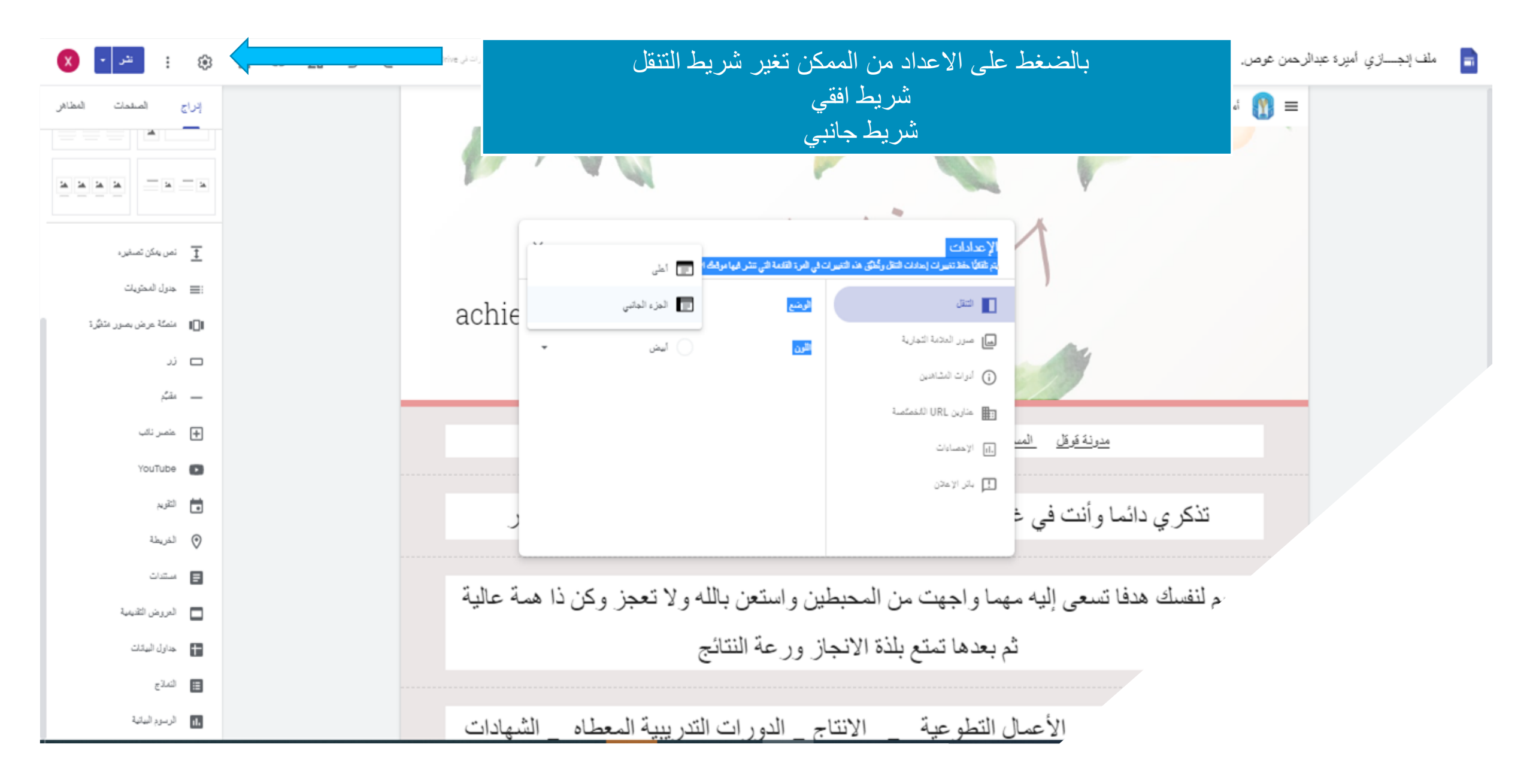

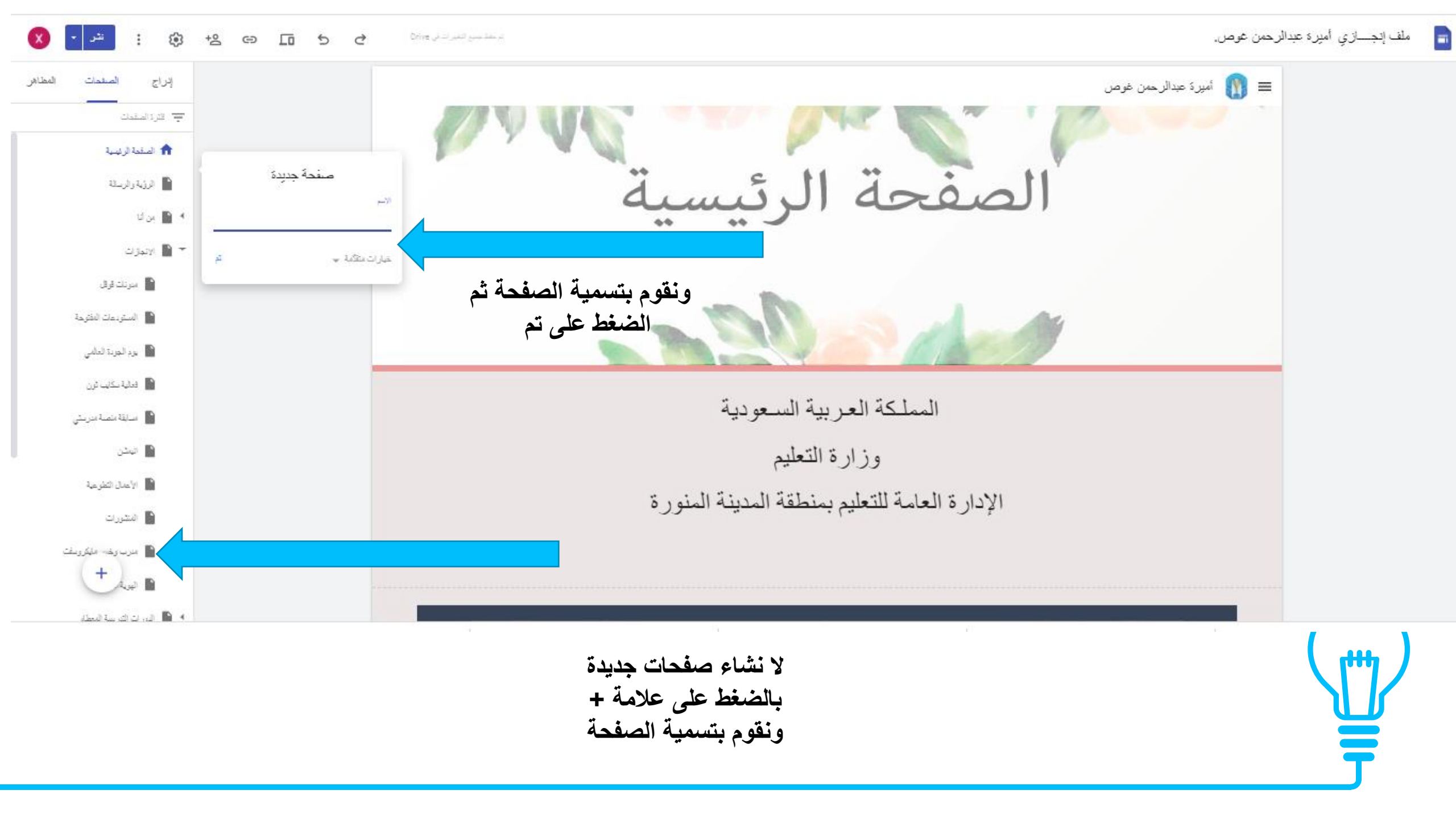

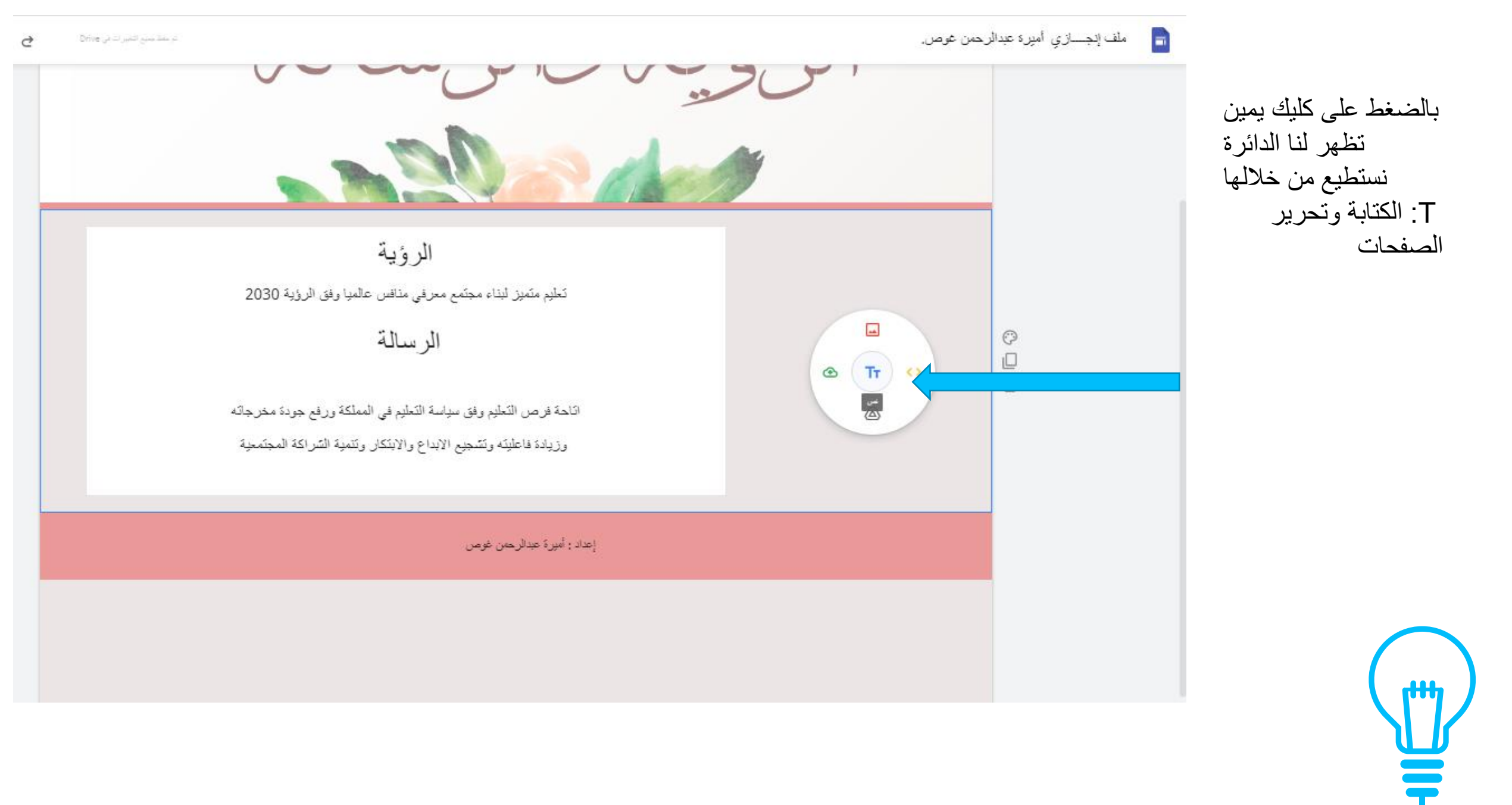

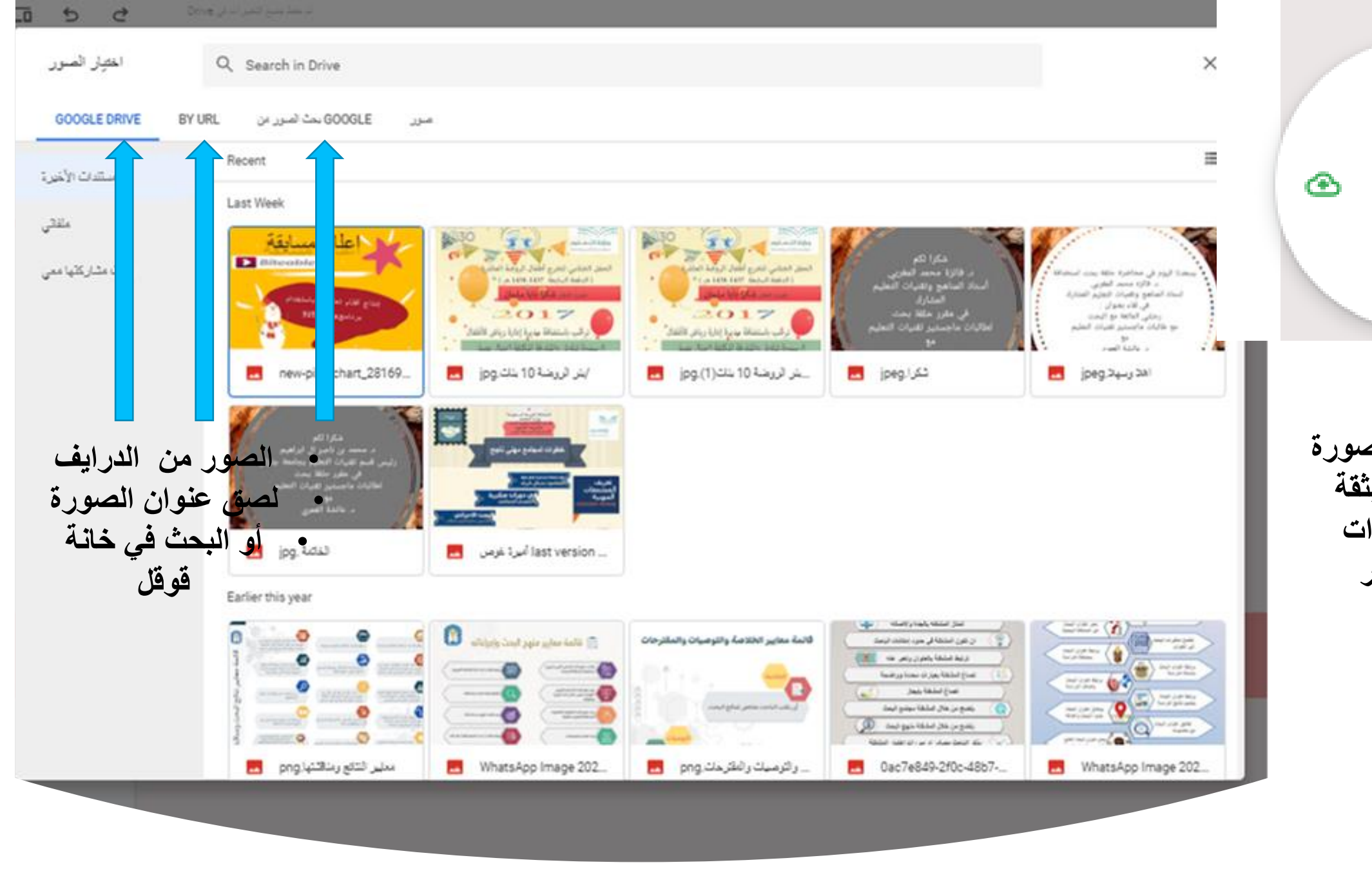

عند الضغط على الصورة عند الضغط على الصورة نفتح لنا نافذة منبثقة وتظهر لنا خيارات لاستيراد الصور

-

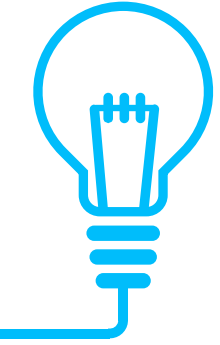

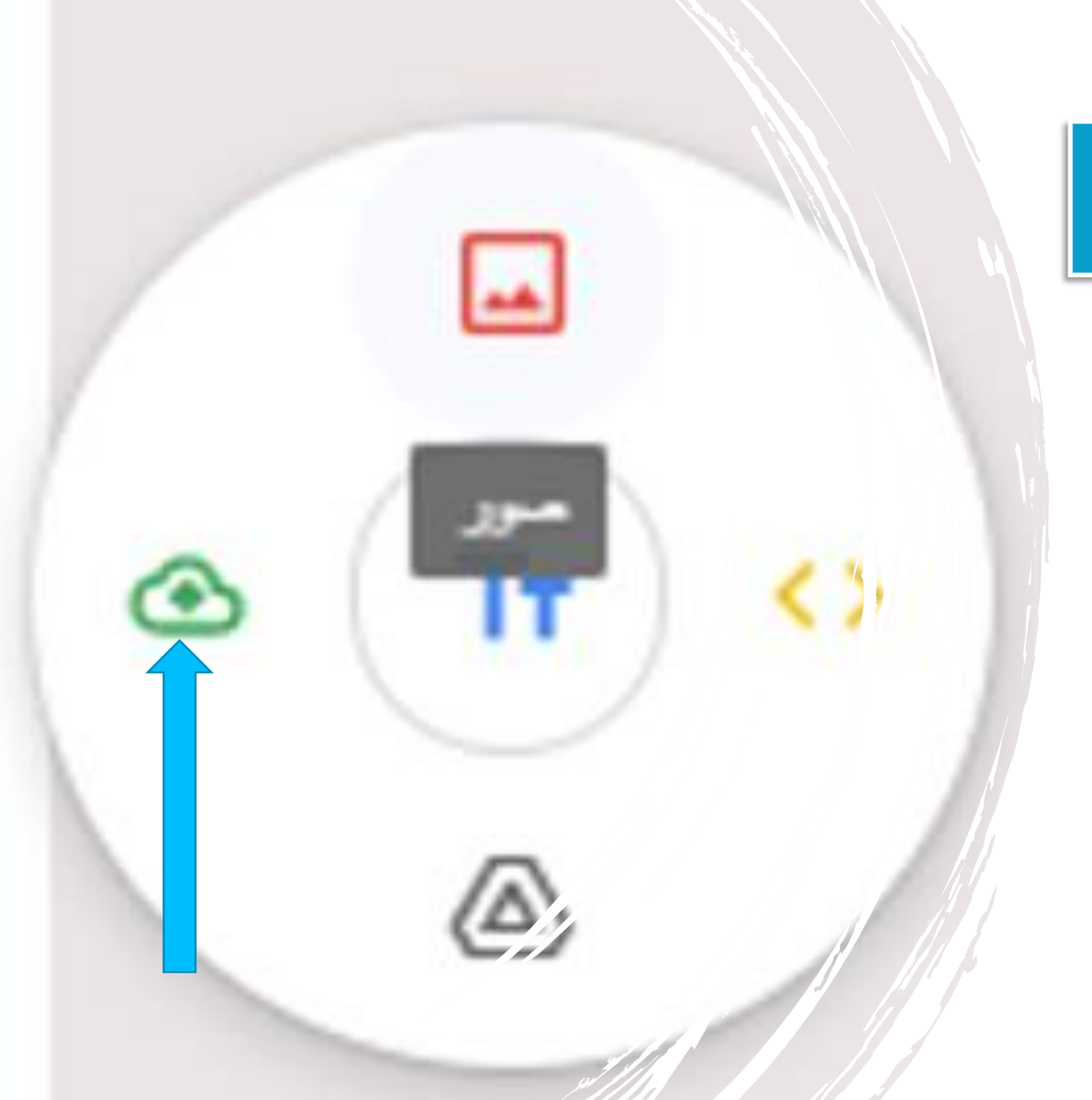

## في حال الضغط على علامة السحابة نستطيع استي المتياد الصور من الجهاز

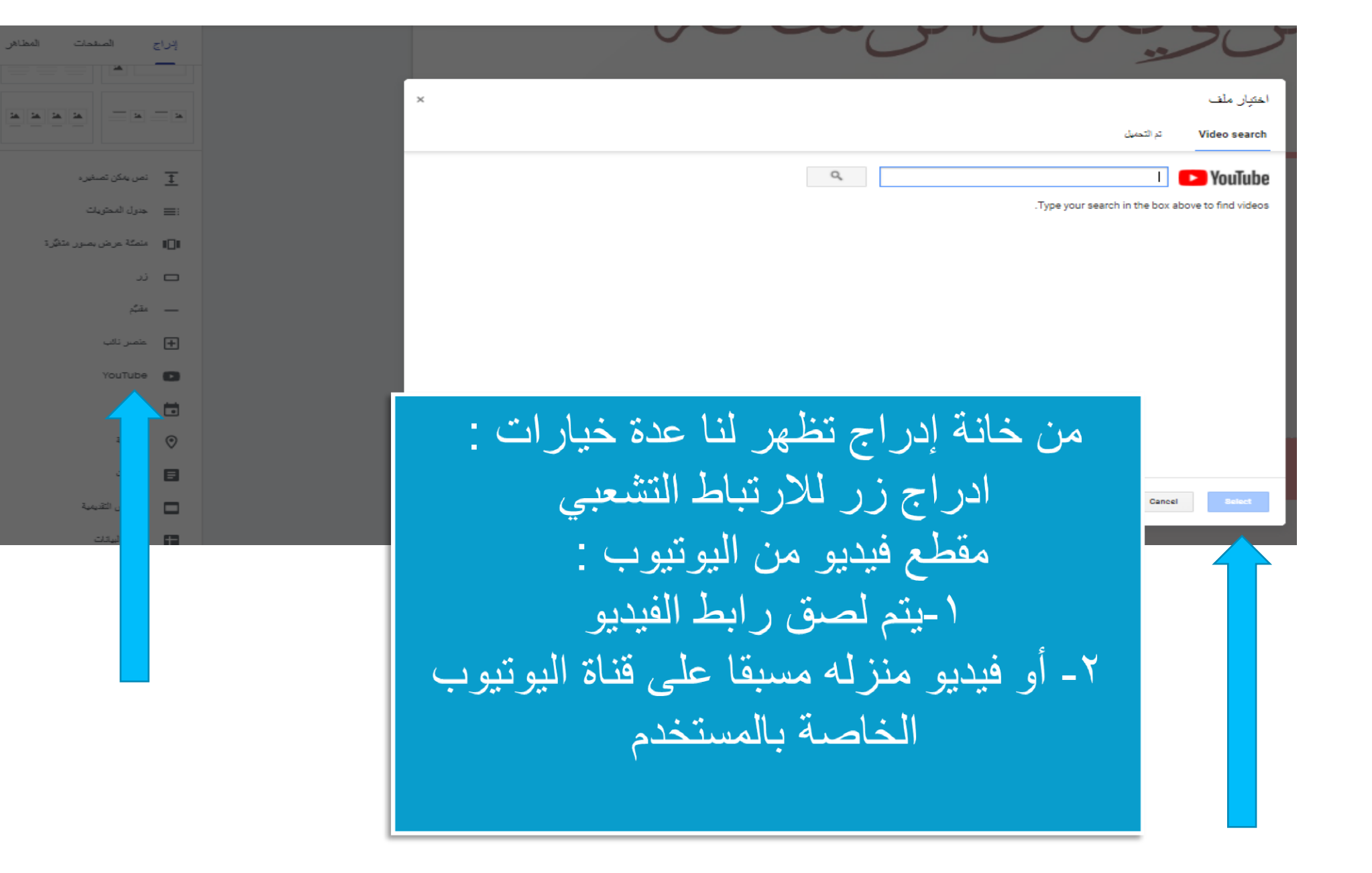

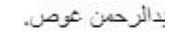

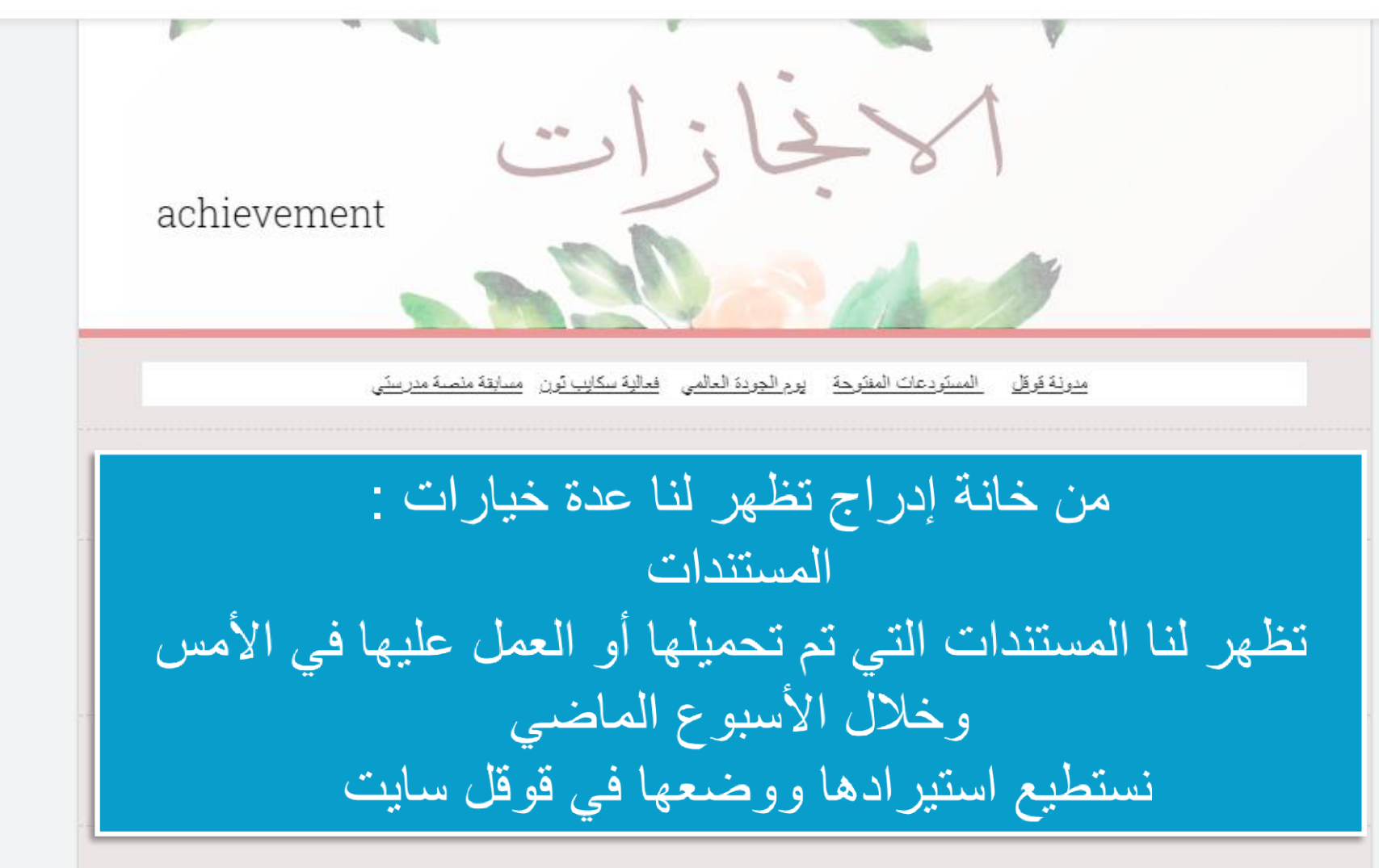

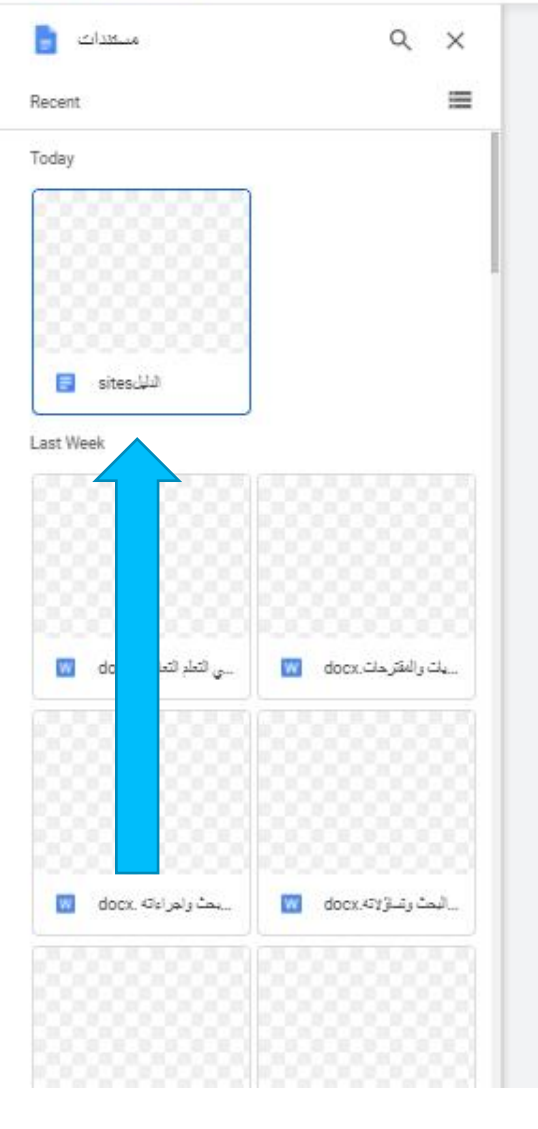

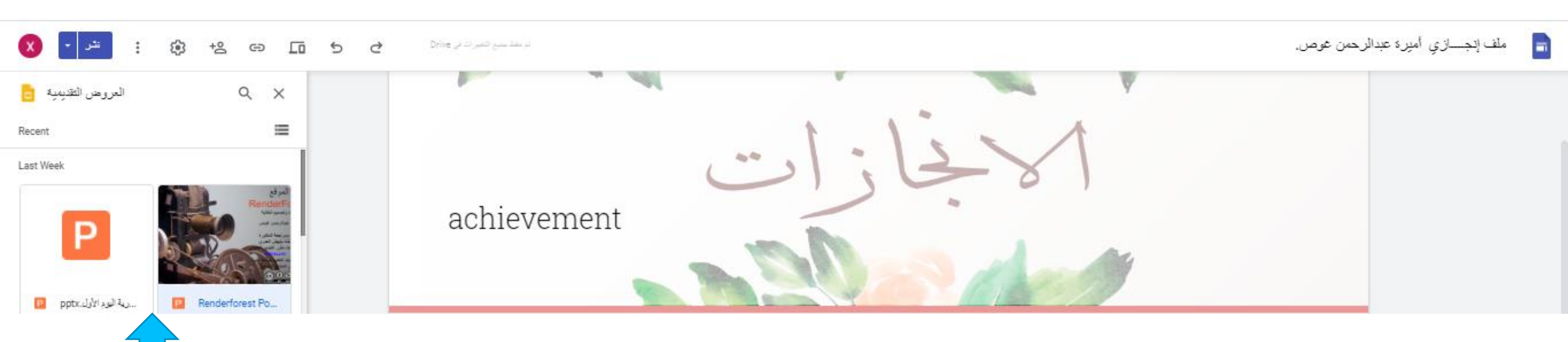

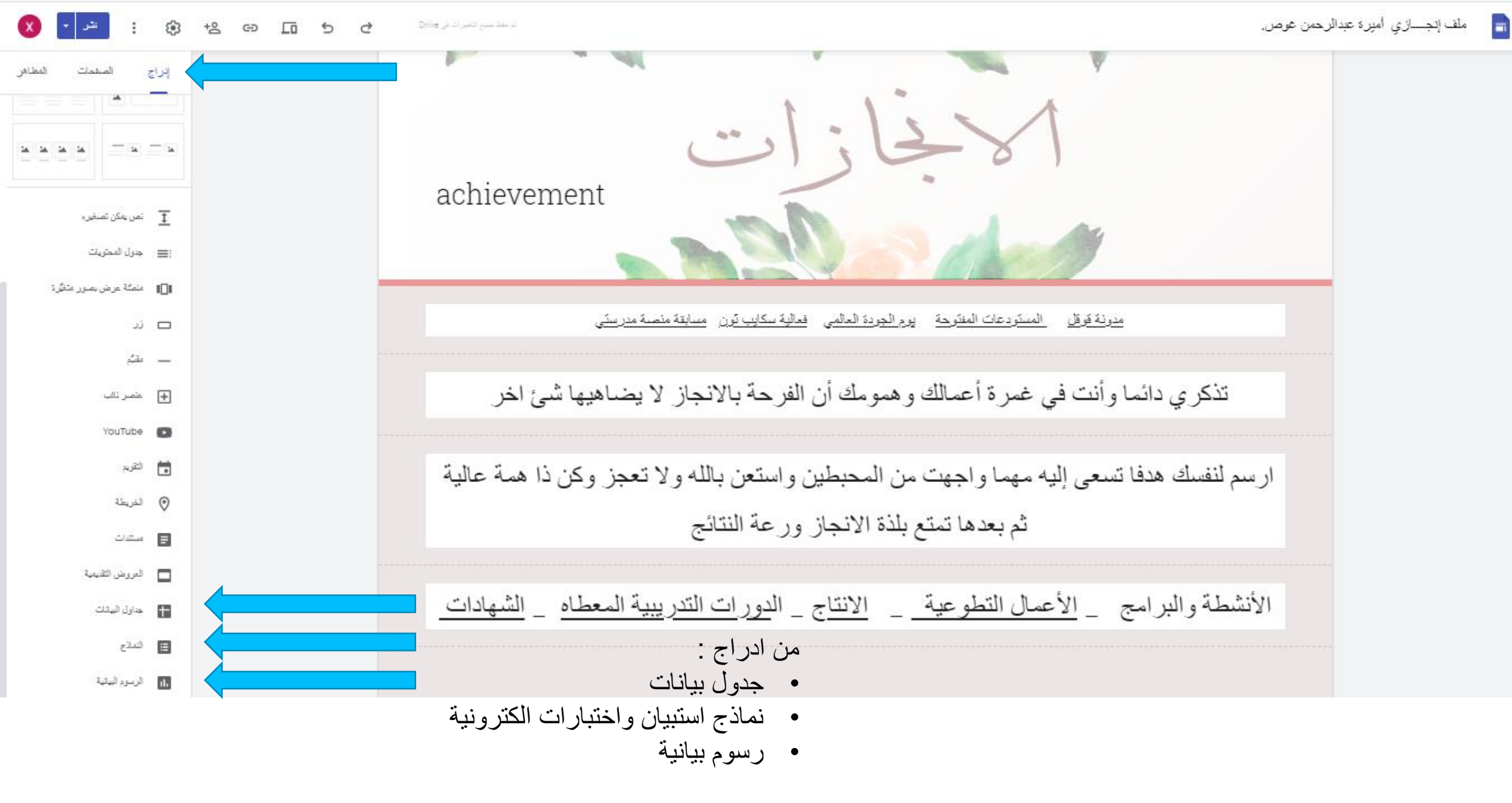

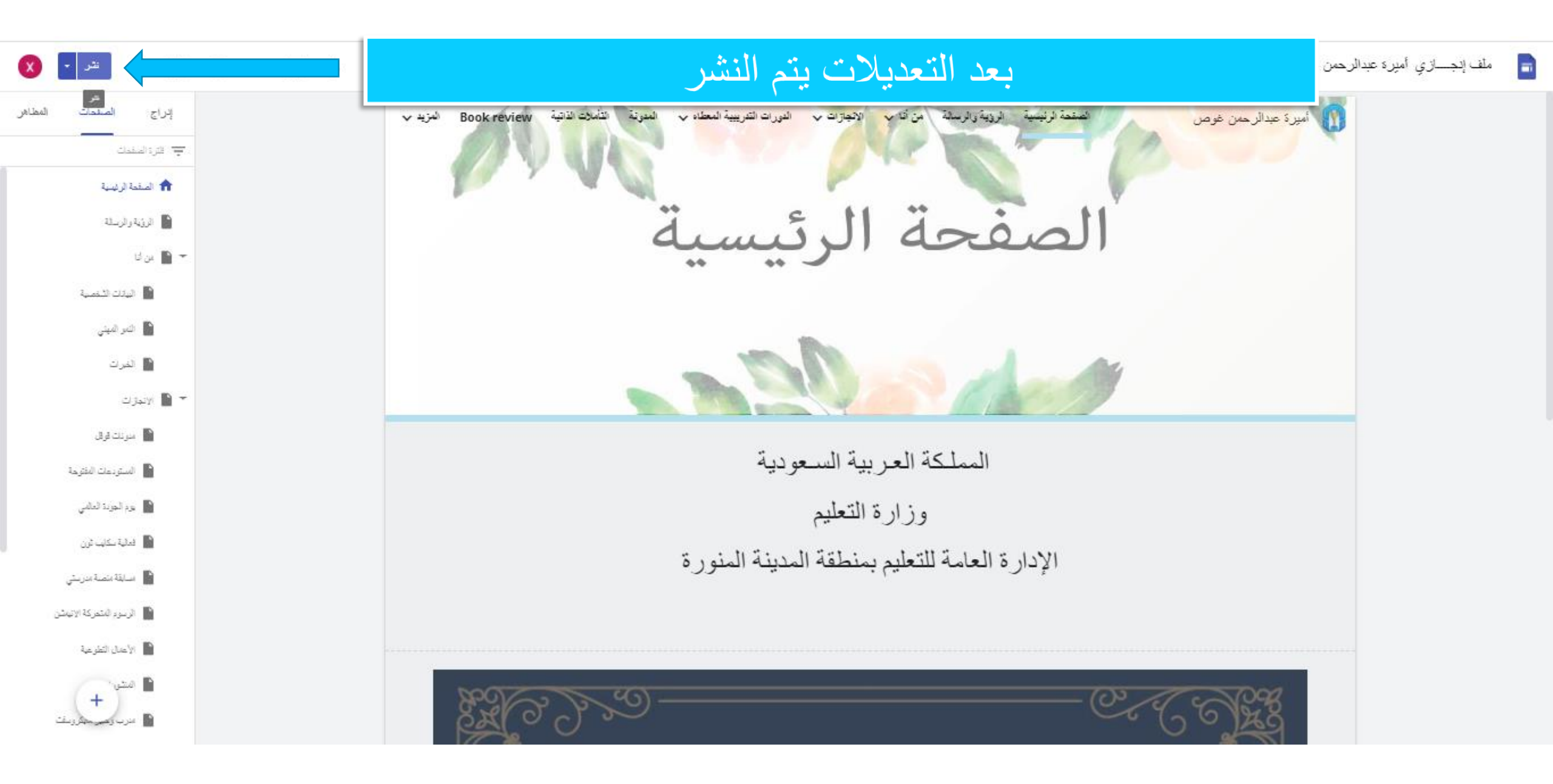